## PCI-1612CU 快速入门手册

## 安装步骤

- 一、安装驱动程序
- 二、安装测试程序
- 三、安装硬件
- 四、测试硬件
- 五、常见问题和处理方法
- 六、寻求电话支持
- 七、更换和维修流程

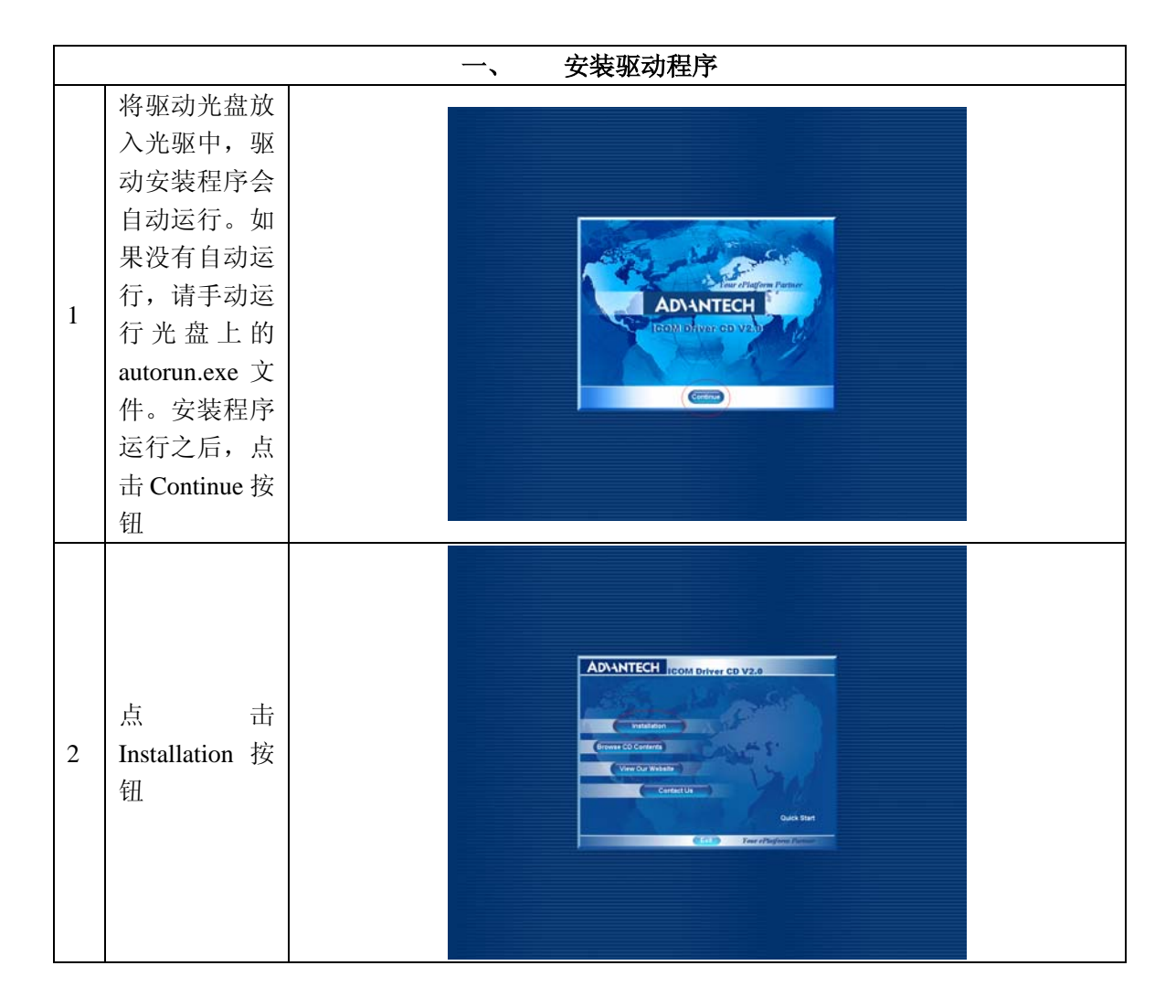

| 3 | 点 击<br>PCI-1612CU                                                        | ADVANTECH ICOM Driver CD V2.0<br>For an internet<br>Postan in counter Pays<br>Postan in Counter Pays<br>Postan in Counter Pays<br>Postan |  |
|---|--------------------------------------------------------------------------|----------------------------------------------------------------------------------------------------|--|
| 4 | 点击 Next 按<br>钮                                                           | Advantech PCI ICOM Driver for Windows 2000                                                                                                    |  |
| 5 | 填写User<br>Nama (用户名<br>称) 和<br>Company<br>Name (公司名<br>称), 点击 Next<br>按钮 | Advanteelt PCI ICOM Driver for Windows 2000                                                                                                    |  |
| 6 | 使用默认安装<br>路 径, 点击<br>Next 按钮。(点<br>击 Browse 按<br>钮,可以更改<br>安装路径)         | Advantech PCI ICOM Driver for Windows 2000                                                                                                    |  |

|   |                                                             | Advantech PCI ICOM Driver for Windows 2000                                                                                                    | 2 |
|---|-------------------------------------------------------------|----------------------------------------------------------------------------------------------------|---|
| 7 | 使用默认程序<br>文件夹,点击<br>Next 按钮。(或<br>者键入新的程<br>序 文 件 夹 名<br>称) | Image: Additional and a state of a state of a |   |
| 8 | 点击 Next 按<br>钮,开始安装<br>驱动程序。                                | Advantech PCI ICOM Driver for Windows 2000                                                                                                    |   |
| 9 | 点击 Finish 按<br>钮,完成驱动<br>程序的安装。                             | Advanteck PCI ICOM Driver for Windows 2000                                                                                                    |   |
|   |                                                             | 二、  安裝测试程序                                                                                                    |   |

| 1 | 点 击<br>Advantech<br>ICOM Utility                                 | ADVANTECH ICOM Driver CD V2.0<br>FC 44 First<br>FC 44 First FC 10 Harris FC 44 First<br>FC 44 First FC 44 First<br>FC 44 First FC 44 First<br>First FC 44 First FC 44 First<br>First FC 44 First FC 44 First<br>FC 44 First FC 44 First FC 44 First<br>FC 44 First FC 44 First FC 44 First<br>FC 44 First FC 44 First FC 44 First FC 44 First<br>FC 44 First FC 44 First |  |
|---|------------------------------------------------------------------|----------------------------------------------------------------------------------------------------|--|
| 2 | 点击 Next                                                          | Advantech ICOM Tools for Windows 2000                                                                                                    |  |
| 3 | 填写User<br>Nama (用户名<br>称)和<br>Company<br>Name (公司名<br>称),点击 Next | Advantech ICOM Tools for Windows 2000                                                                                                    |  |
| 4 | 使用默认安装<br>路 径, 点击<br>Next 按钮。(点<br>击 Browse 按<br>钮,可以更改<br>安装路径) | Advantech ICOM Tools for Windows 2000                                                                                                    |  |

|   |                                                             | Advantech ICOM Tools fo  | for Window                                                                                                    | s 2000                                                                                                    | 04        | a l    |  |  |  |
|---|-------------------------------------------------------------|--------------------------|----------------------------------------------------------------------------------------------------|----------------------------------------------------------------------------------------------------|-----------|--------|--|--|--|
| 5 | 使用默认程序<br>文件夹,点击<br>Next 按钮。(或<br>者键入新的程<br>序 文 件 夹 名<br>称) |                          | Construction of the second second sec                                                                                                    | A to prove a set of the set of the set of th |           |        |  |  |  |
|   |                                                             | Advantech ICOM Tools fo  | for Window                                                                                                    | s 2000                                                                                                    | ole,      | B      |  |  |  |
| 6 | 点击 Next 按<br>钮,开始安装<br>测试程序                                 |                          | Marcine a State<br>State Company<br>Thema and<br>State State<br>State State<br>State<br>State State<br>State State<br>State State<br>State State<br>State State<br>State State State<br>State State State<br>State State State<br>State State State<br>State State State<br>State State State<br>State State State<br>State State State State<br>State State State<br>State State State State<br>State State State State<br>State State State State<br>State State State State State State<br>State State State State State State State State State State State State State State State State State State State State State State State State State State State State State St | In the function of the second of the second  |           |        |  |  |  |
| 7 | 点击 Finish 按<br>钮,完成测试<br>程序的安装                              | Advanteeli ICOM Tools fi | Advantech ICOM Tools for Windows 2000                                                                                                    |                                                                                                    |           |        |  |  |  |
|   |                                                             | Ξ,                       | 安装裙                                                                                                    | 硬件                                                                                                    |           |        |  |  |  |
|   |                                                             | 板卡支持 RS-232, RS          | S-422                                                                                                    | ,RS-485 三种-                                                                                                    | 串行通讯接口    | 标准。这三者 |  |  |  |
|   |                                                             | 之间的区别如下表:                |                                                                                                    |                                                                                                    |           |        |  |  |  |
|   |                                                             | 接口标准                     |                                                                                                    | RS232                                                                                                    | RS422     | R485   |  |  |  |
|   |                                                             | 工作方式                     |                                                                                                    | 单端                                                                                                    | 差分        | 差分     |  |  |  |
|   |                                                             | │ <u></u>                |                                                                                                    | 1 发1 收                                                                                                    | 1发10收     | 1发32收  |  |  |  |
| 1 | 设置通讯方式                                                      | ↓                        | )                                                                                                    | 15                                                                                                    | 1200      | 1200   |  |  |  |
|   |                                                             | ■ 最大传输速率 (h/s)           | -                                                                                                    | 20K                                                                                                    | 10M       | 1 OM   |  |  |  |
|   |                                                             | ■ 最大驱动输出电压(V             | )                                                                                                    | +/-25                                                                                                    | -0. 25~+6 | -7~+12 |  |  |  |
|   |                                                             | <b>取动器输出信号由平</b>         | -                                                                                                    | ,                                                                                                    |           |        |  |  |  |
|   |                                                             | (负载最小值)(V)               | 负载                                                                                                    | $+/-5^{\sim}+/-15V$                                                                                                    | +/-2      | +/-1.5 |  |  |  |
|   |                                                             |                          |                                                                                                    |                                                                                                    |           |        |  |  |  |

| <b>驱动器输出信号电平</b> | + /25      | +/-6              | + /_6            |
|------------------|------------|-------------------|------------------|
| (空载最大值)(V)       | +/ -23     | +/-0              | +/-0             |
| 驱动器负载阻抗(Ω)       | $3K\sim7K$ | 100               | 54               |
| 摆率(最大值)          | 30V/µs     | N/A               | N/A              |
| 接收器输入电压范围        | +/-15V     | $-10V^{\sim}+10V$ | $-7V^{\sim}+12V$ |
| 接收器输入门限          | +/-3V      | +/-200mV          | +/-200mV         |
| 接收器输入电阻(Ω)       | $3K\sim7K$ | 4K(最小)            | ≥12K             |
| 驱动器共模电压 (V)      |            | -3~+3             | -1~+3            |
| 接收器共模电压 (V)      |            | $-7^{\sim}+7$     | $-7^{\sim}+12$   |
|                  |            |                   |                  |

在板卡上,跳线 JP1、JP5, JP2、JP6, JP3、JP7, JP4、JP8,分别用 于设置通道 1、2、3、4 的通讯方式,并且每个通道的通讯方式可以单独 设置。比如,通道 1 设置为 RS-232,通道 2 可以是 RS-232,也可以是 RS-485 或者 RS-422。

下面以通道1为例,说明每种通讯方式的设置方法,其他通道的设置以此类推。

• RS-232 方式

只要跳线 JP5 在 232 的位置上,通道 1 就配制成 RS-232 方式。

JP5

| 422/485 |  |  |  |  |  |  |
|---------|--|--|--|--|--|--|
|         |  |  |  |  |  |  |
| 232     |  |  |  |  |  |  |

• RS-422 方式

跳线 JP5 在 422/485 的位置上,并且 JP1 在 422 的位置上,通道 1 就配制 成 RS-422 方式。

| - TI |    |
|------|----|
|      | 27 |
|      | /  |

| 422/485 |  |  |  |  |  |  |
|---------|--|--|--|--|--|--|
|         |  |  |  |  |  |  |
| 232     |  |  |  |  |  |  |

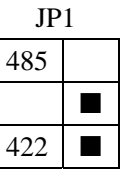

• RS-485 方式

跳线 JP5 在 422/485 的位置上,并且 JP1 在 485 的位置上,通道 1 就配制成 RS-485 方式。

|         | JP5 |  |  |  |     |  |  |  |  |  |  |  |
|---------|-----|--|--|--|-----|--|--|--|--|--|--|--|
| 422/485 |     |  |  |  |     |  |  |  |  |  |  |  |
|         |     |  |  |  |     |  |  |  |  |  |  |  |
| 232     |     |  |  |  |     |  |  |  |  |  |  |  |
| JP1     |     |  |  |  |     |  |  |  |  |  |  |  |
|         |     |  |  |  | 485 |  |  |  |  |  |  |  |
|         |     |  |  |  |     |  |  |  |  |  |  |  |
|         |     |  |  |  | 422 |  |  |  |  |  |  |  |

|   |        | 当使用 RS-422/485 通讯方式时。信号桂输到通讯线的两端时。由于                                                 | 1 |  |  |  |  |  |  |  |  |
|---|--------|--------------------------------------------------------------------------------------|---|--|--|--|--|--|--|--|--|
|   |        | 国抗不匹配,经常会发生信号反射的问题。信号反射会造成信号失真和变                                                     |   |  |  |  |  |  |  |  |  |
|   |        | 形,小匹能,红带去及工作与及新的问题。信与及新去互成信与八条冲文<br>形 从而可能产生通讯结误 这种问题的解决方注就是在通讯线的两端连                 |   |  |  |  |  |  |  |  |  |
|   |        | 挖,从而马能, 工题和诸侯。这种内区的研究力宏就是在巡视线的沟洞是                                                    |   |  |  |  |  |  |  |  |  |
|   |        | 该一中田,休证田九匹乱,这一电陆机称为公辅电阻。<br>通信距离较短时 一般左小王 200 来 可以不使用效端电阻。效端电                        |   |  |  |  |  |  |  |  |  |
|   |        | 四百匹两权应时, 放仁小1 500 不, 可以不使用兴圳屯西; 兴圳屯<br>阳的阳佶必须与通讯线的线性阳痘相同 一般取 1200, 当通信距离较长           |   |  |  |  |  |  |  |  |  |
|   |        | 阻的阻阻亚须与通讯线的线住阻抗相问, 瓜根 $12022$ ; 三通信距离权区时 可以进用 2000 对于 <b>PS</b> 422 方式 效端电阻应该实法左接收方一 |   |  |  |  |  |  |  |  |  |
|   |        | 啊,可以起用 $500\%$ 。对于 $K5-422$ 万式,采输电阻应该要表征按权万<br>侧. 对于 $PS_485$ 方式 控版和发送方都应该完装终端电阻     |   |  |  |  |  |  |  |  |  |
|   |        | DCL1612 名电口卡已经左卡上内署了级端电阻 这极大地方面了田户                                                   |   |  |  |  |  |  |  |  |  |
|   |        | 的使田 跳线 IPO IP10 IP11 IP12 IP13 IP14 IP15 IP16 分别                                     |   |  |  |  |  |  |  |  |  |
|   |        | 田子设置通道1.2.3.4的终端由阳,并日每个通道可以单独设置,                                                     |   |  |  |  |  |  |  |  |  |
|   |        | 下面以通道1为例,说明终端由阳的设置方法,其他通道的设置以此                                                       |   |  |  |  |  |  |  |  |  |
|   |        | 本推。<br>本推。                                                                           |   |  |  |  |  |  |  |  |  |
|   |        | ● RS-422 方式                                                                          |   |  |  |  |  |  |  |  |  |
|   |        | 只需要在接收方(IP10)设置终端电阳( <b>RX1 TR</b> )。                                                |   |  |  |  |  |  |  |  |  |
|   |        | JP10 不接终端电阻                                                                          |   |  |  |  |  |  |  |  |  |
|   |        | RX1 TR TX1 TR                                                                        |   |  |  |  |  |  |  |  |  |
|   |        |                                                                                      |   |  |  |  |  |  |  |  |  |
|   |        |                                                                                      |   |  |  |  |  |  |  |  |  |
|   |        | 300                                                                                  |   |  |  |  |  |  |  |  |  |
|   |        | JP10接120Ω终端电阻                                                                        |   |  |  |  |  |  |  |  |  |
| 2 | 设置终端由阳 | RX1_TR TX1_TR                                                                        |   |  |  |  |  |  |  |  |  |
| - |        | 120                                                                                  |   |  |  |  |  |  |  |  |  |
|   |        |                                                                                      |   |  |  |  |  |  |  |  |  |
|   |        | 300                                                                                  |   |  |  |  |  |  |  |  |  |
|   |        | JP10 接 300 Ω 终端电阻                                                                    |   |  |  |  |  |  |  |  |  |
|   |        | RX1_TR TX1_TR                                                                        |   |  |  |  |  |  |  |  |  |
|   |        | 120                                                                                  |   |  |  |  |  |  |  |  |  |
|   |        |                                                                                      |   |  |  |  |  |  |  |  |  |
|   |        | 300                                                                                  |   |  |  |  |  |  |  |  |  |
|   |        | ● RS-485 方式                                                                          |   |  |  |  |  |  |  |  |  |
|   |        | 只需要在 JP9 设置终端电阻 (TX1_TR)。                                                            |   |  |  |  |  |  |  |  |  |
|   |        | JP9 不接终端电阻                                                                           |   |  |  |  |  |  |  |  |  |
|   |        | RX1_TR TX1_TR                                                                        |   |  |  |  |  |  |  |  |  |
|   |        | 120                                                                                  |   |  |  |  |  |  |  |  |  |
|   |        |                                                                                      |   |  |  |  |  |  |  |  |  |
|   |        | 300                                                                                  |   |  |  |  |  |  |  |  |  |
|   |        | JP9 接 120 Ω 终端电阻                                                                     |   |  |  |  |  |  |  |  |  |
|   |        | RX1_TR TX1_TR                                                                        |   |  |  |  |  |  |  |  |  |
|   |        | 120                                                                                  |   |  |  |  |  |  |  |  |  |
|   |        |                                                                                      |   |  |  |  |  |  |  |  |  |
|   |        | 300                                                                                  |   |  |  |  |  |  |  |  |  |
|   |        | JP9 接 300 Ω 终端电阻                                                                     |   |  |  |  |  |  |  |  |  |

|   |          |                                                 |          | RX                                       | 1_TR                       | TX1_ | TR  |              |         |  |  |  |
|---|----------|-------------------------------------------------|----------|------------------------------------------|----------------------------|------|-----|--------------|---------|--|--|--|
|   |          |                                                 | 120      |                                          |                            |      |     |              |         |  |  |  |
|   |          |                                                 |          |                                          |                            |      |     |              |         |  |  |  |
|   |          |                                                 | 300      |                                          |                            |      |     |              |         |  |  |  |
|   |          | RS485 是半双工通                                     | 讯,       | 采用ク                                      | 分时的                        | 方式"  | 发送" | 和"接受         | "数据,需   |  |  |  |
|   |          | 要通过"RTS 握手信号                                    | "判题      | 定是                                       | "发送'                       | "还是  | "接受 | " 。 PCI-     | 1612增加了 |  |  |  |
|   |          | "自动数据流控制"硬件,自动识别数据是"发送"还是"接收",不再                |          |                                          |                            |      |     |              |         |  |  |  |
|   |          | 支持"RTS 握手信号",使RS-485 通讯软件的开发与RS-232 完全相同。       |          |                                          |                            |      |     |              |         |  |  |  |
|   |          | PCI-1612 板卡上的拨码开关 SW1 的每一位 CH1、CH2、CH3、CH4      |          |                                          |                            |      |     |              |         |  |  |  |
|   |          | 分别用于设置通道1、2、3、4的控制模式。并且每个通道可以单独设置。              |          |                                          |                            |      |     |              |         |  |  |  |
|   |          | ● RS-422 方式                                     |          |                                          |                            |      |     |              |         |  |  |  |
|   |          | Master 方式                                       |          |                                          |                            |      | -   | _            |         |  |  |  |
|   |          |                                                 | (        | CH1                                      | CH2                        | CH3  | CH4 |              |         |  |  |  |
| 3 | 设直目切数据   | С                                               | <b>N</b> |                                          |                            |      |     |              |         |  |  |  |
|   | 流控制惧式    | 0                                               | FF       |                                          |                            |      |     |              |         |  |  |  |
|   |          | Slave 方式                                        |          |                                          |                            |      |     | -            |         |  |  |  |
|   |          |                                                 | (        | CH1                                      | CH2                        | CH3  | CH4 | ]            |         |  |  |  |
|   |          | C                                               | <b>N</b> |                                          |                            |      |     |              |         |  |  |  |
|   |          | 0                                               | FF       |                                          |                            |      |     | 1            |         |  |  |  |
|   |          | ● RS-485 方式                                     |          |                                          |                            |      |     | -            |         |  |  |  |
|   |          |                                                 | (        | CH1                                      | CH2                        | CH3  | CH4 | ]            |         |  |  |  |
|   |          | C                                               | <b>N</b> |                                          |                            |      |     |              |         |  |  |  |
|   |          | 0                                               | FF       |                                          |                            |      |     | 1            |         |  |  |  |
| 4 | 切断计算机的电  | 1源,将板卡插入计算机                                     | 的 PC     | I 插槽                                     | 曹中。后                       | 自动计算 | 算机, | 操作系统         | 会提示发现   |  |  |  |
| 4 | 新硬件,自动携  | 夏索并且安装驱动程序。                                     |          |                                          |                            |      |     |              |         |  |  |  |
|   |          |                                                 |          |                                          |                            |      |     |              |         |  |  |  |
|   |          | 我的文档                                            |          |                                          |                            |      |     |              |         |  |  |  |
|   |          | 我的电脑                                            |          |                                          |                            |      |     |              |         |  |  |  |
|   |          | Windows Updat                                   | :e       |                                          |                            |      |     |              |         |  |  |  |
|   | 点击 开始->  | 设定程序访问                                          | 和默认值     |                                          |                            |      |     |              |         |  |  |  |
| 5 | 设置-> 控制面 | <b>夏</b> 一般 一般 一般 一般 一般 一般 一般 一般 一般 一般 一般 一般 一般 | •        |                                          |                            |      |     |              |         |  |  |  |
|   | 板        | ▼ 文档(D)<br>■ 没替(S)                              |          | 空 控制面                                    | 板(⊆)                       |      |     |              |         |  |  |  |
|   |          |                                                 | •        | <ul> <li>回 网络和</li> <li>③ 打印机</li> </ul> | <del>拨号连接(</del> 1)<br>(P) |      |     |              |         |  |  |  |
|   |          | <b>餐 🧼 帮助(日)</b>                                |          | 🛃 任务栏                                    | 和开始菜单(工)                   | ·    |     |              |         |  |  |  |
|   |          |                                                 |          |                                          |                            |      |     |              |         |  |  |  |
|   |          | ▶ ▼ ▼ × ∞ (U)<br>● 用 开 始   ● ● □ ● ■ ●          |          |                                          |                            |      |     | CH 🕮 💥 15:12 |         |  |  |  |

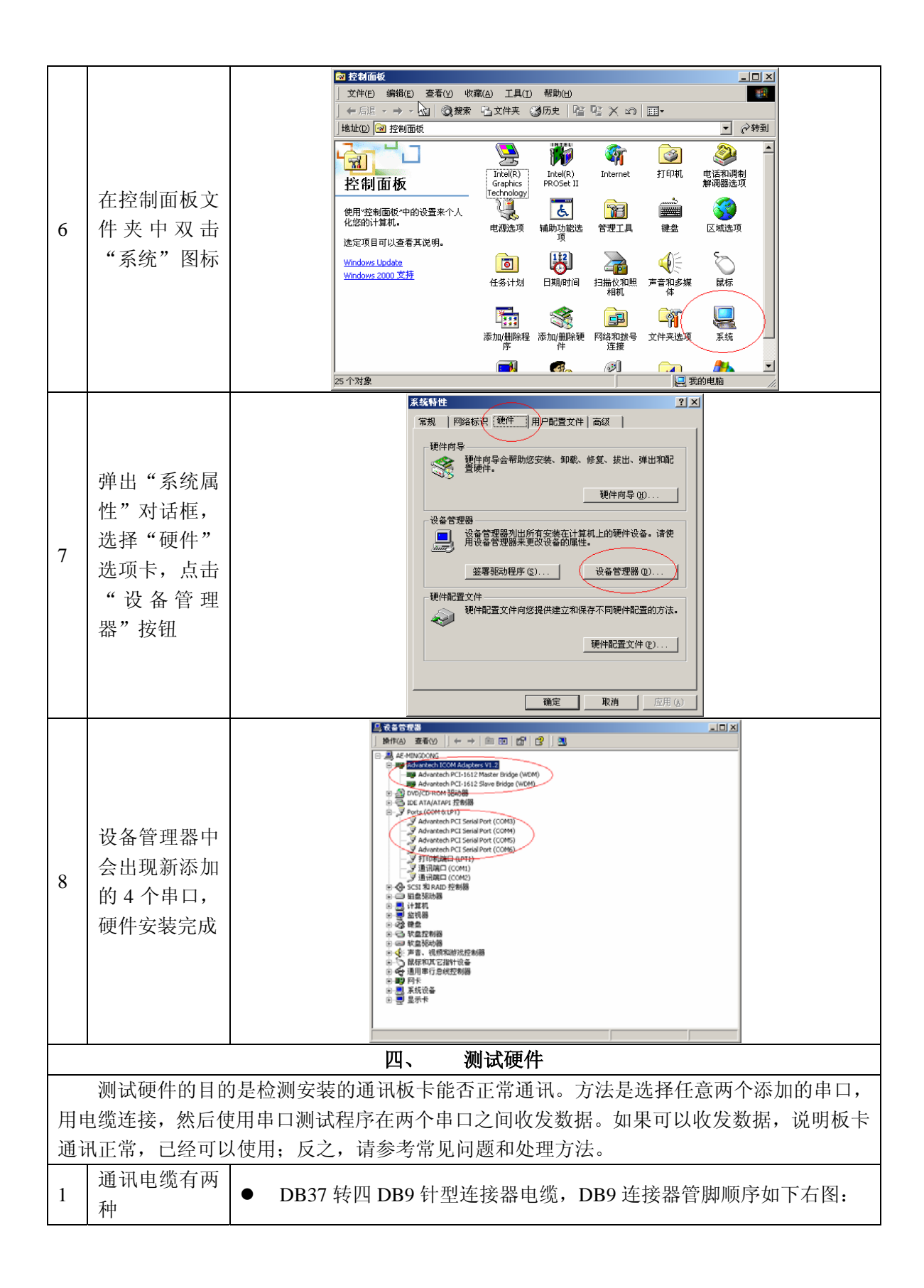

|   |          | <ul> <li>DB37 转四 DB25 针型连接器电缆, DB25 连接器管脚顺序如下右图:</li> </ul> |                          |                                                   |                                                                                |      |  |  |  |  |  |
|---|----------|-------------------------------------------------------------|--------------------------|---------------------------------------------------|--------------------------------------------------------------------------------|------|--|--|--|--|--|
|   |          |                                                             |                          |                                                   |                                                                                |      |  |  |  |  |  |
|   | 每种通讯方式   | ● RS-232 方<br>DB9 连接器<br>DB25 连接器                           | 式                        | 管脚序号<br>1<br>2<br>3<br>4<br>5<br>6<br>7<br>8<br>9 | 信号名称<br>DCD<br>RX<br>TX<br>DTR<br>DTR<br>GND<br>GND<br>DSR<br>RTS<br>CTS<br>RI |      |  |  |  |  |  |
| 2 | 连接器的管脚定义 | <b>5525</b> 左该埔                                             | 管脚序号<br>1<br>2<br>3<br>4 | 信号名称<br>TX<br>RX<br>RTS                           | 管脚序号<br>14<br>15<br>16<br>17                                                   | 信号名称 |  |  |  |  |  |
|   |          |                                                             | 5<br>6<br>7<br>8         | CTS<br>DSR<br>GND<br>DCD                          | 18       19       20       21                                                  | DTR  |  |  |  |  |  |
|   |          |                                                             | 9<br>10<br>11<br>12      |                                                   | 22<br>23<br>24<br>25                                                           | RI   |  |  |  |  |  |

|                                       | 40    |      |      |      |  |
|---------------------------------------|-------|------|------|------|--|
|                                       | <br>₽ |      |      |      |  |
| ● RS-422 方                            | 工     |      |      |      |  |
| DB9 连接畚                               |       |      |      |      |  |
|                                       |       | 官脚序亏 | 信号名称 |      |  |
|                                       |       | 1    | X-   |      |  |
|                                       |       | 2    | TX+  |      |  |
|                                       |       | 3    | RX+  |      |  |
|                                       |       | 4    | RX-  |      |  |
|                                       |       | 5    | GND  |      |  |
|                                       |       | 6    | RTS- |      |  |
|                                       |       | 7    | RTS+ |      |  |
|                                       |       | 8    | CTS+ |      |  |
|                                       |       | 9    | CTS- |      |  |
| DB25 连接器                              |       |      |      |      |  |
|                                       | 管脚序号  | 信号名称 | 管脚序号 | 信号名称 |  |
|                                       | 1     |      | 14   |      |  |
|                                       | 2     | RX+  | 15   |      |  |
|                                       | 3     | TX+  | 16   |      |  |
|                                       | 4     | RTS+ | 17   |      |  |
|                                       | 5     | CTS+ | 18   |      |  |
|                                       | 6     | RTS- | 19   |      |  |
|                                       | 7     | GND  | 20   | RX-  |  |
|                                       | 8     | TX-  | 21   |      |  |
|                                       | 9     |      | 22   | CTS- |  |
|                                       | 10    |      | 23   |      |  |
|                                       | 11    |      | 24   |      |  |
|                                       | 12    |      | 25   |      |  |
|                                       | 13    |      |      |      |  |
| ● <b>PS</b> _485 ≠                    | i di  |      |      |      |  |
| <b>D</b> B9 连接哭                       | 1 - 1 |      |      |      |  |
|                                       |       | 管脚戽县 | 信号夕称 |      |  |
|                                       |       | 1    |      |      |  |
|                                       |       | 2    |      |      |  |
|                                       |       | 3    |      |      |  |
|                                       |       | 1    |      |      |  |
|                                       |       | 5    | GND  |      |  |
|                                       |       | 6    | GND  |      |  |
|                                       |       | 7    |      |      |  |
|                                       |       | 0    |      |      |  |
|                                       |       | 0    |      |      |  |
| DD25 法拉即                              |       | 3    |      |      |  |
| □□□□□□□□□□□□□□□□□□□□□□□□□□□□□□□□□□□□□ | 做明中日  | 片口日本 | 资金工作 | 台口白华 |  |
|                                       | 官脚序号  | 信号名称 | 官脚序号 | 信亏名杯 |  |

| 3       近日本4       15         3       DATA+       16         4       17         5       18         6       19         7       GND       20         8       DATA-       21         9       22       10         10       23       11         12       25       13         11       24       12         12       25       13         13       1       1         8       PATA-       21         9       22       10         10       23       11         12       25       13         13       1       1         6       RS-32 万式       FX         8       RX       PX         7       GND       GND         9       22       10         12       25       13         13       1       1         14       RX       PX         15       RS-422 方式       1         16       RS-422 方式       1         17       TX+       PX-         17 | 2       15         3       DATA+         4       17         5       18         6       19         7       GND         8       DATA-         9       22         10       23         11       24         12       25         13       1         3       对于不同的通讯方式,用于测试的两个 COM 端口连接器         接方法也不同。       • RS-232 方式         6       RX → TX         TX → RX       GND         GND → GND         • RS-422 方式         3       连接通讯电缆         • RS-422 方式         8         8       RX + TX+         RX → TX-         TX → RX-         GND → GND         • RS-422 方式         13         14         15         15         16         17         17         18         17         17         18         17         18         17         18         17         17                                                                                                    |   |        |                                                          | 1              |                                                                                     | 1                                                                                                    | 4                                                                                            |        |       |      |
|----------------------------------------------------------------------------------------------------|----------------------------------------------------------------------------------------------------|---|--------|----------------------------------------------------------|----------------|-------------------------------------------------------------------------------------|----------------------------------------------------------------------------------------------------|----------------------------------------------------------------------------------------------|--------|-------|------|
| 3       DATA+       16         4       17         5       18         6       19         7       GND       20         8       DATA-       21         9       22       10         10       23       11         12       25       13         13       1       24         12       25       13         水手不同的通讯方式,用于测试的两个 COM 端口连接器 A、B       接方法也不同。         • RS-232 方式 <ul> <li> <ul> <li> <li></li></li></ul></li></ul>                                                                                                    | 3       DATA+       16         4       17         5       18         6       19         7       GND       20         8       DATA-       21         9       22       10         10       23       11         11       24       12         12       25       13         13       1       1         8       RS-232 方式       RS-232 方式         6       RS-232 方式       10         9       6ND       9         10       23       1         11       24       1         12       25       1         13       1       1         14       25       1         15       RS-232 方式       1         6       RS-422 方式       1         7       RX       0         9       0       0         16       RS-422 方式       1         17       9       RX         18       1       1         17       9       1         18       1       1         17                                                                                                    |   |        |                                                          | 2              |                                                                                     | 1                                                                                                    | 5                                                                                            |        |       |      |
| 3<                                                                                                    | 3<       连接通讯电缆       4       17         4       17         5       18         6       19         7       GND       20         8       DATA-       21         9       22       10         10       23       11         12       25       13         13       1       24         12       25       13         3       水于不同的通讯方式,用于测试的两个 COM 端口连接器         接方法也不同。       RS-232 方式         6       RS-232 方式         7       SRD         13       1         14       24         15       13         16       RS-232 方式         17       NTX         18       NTX         19       S         10       S         11       24         12       25         13       1         12       12         13       1         14       12         15       13         16       RS         17       NT         17       NT                                                                                                    |   |        |                                                          | 3              | DATA+                                                                               | 1                                                                                                    | 6                                                                                            |        |       |      |
| 3<                                                                                                    | 3<                                                                                                    |   |        |                                                          | 4              |                                                                                     | 1                                                                                                    | 7                                                                                            |        |       |      |
| 6       19         7       GND       20         8       DATA-       21         9       22       10         10       23       11         12       25       11         12       25       11         13       1       1         水于不同的通讯方式,用于测试的两个 COM 端口连接器 A、B       接方法也不同。         6       RS-232 方式       RX         A       B         RX       > TX         TX       > RX         GND       > GND         3       连接通讯电缆         •       RS-422 方式         3       连接通讯电缆         •       RS-422 方式         •       RS-422 方式         •       RS-425 方式                                                                                                    | 6       19         7       GND       20         8       DATA-       21         9       22       10         10       23       11         12       25       11         13       1       10         水于不同的通讯方式,用于测试的两个 COM 端口连接器       接方法也不同。         6       RS-232 方式       A         8       RX → TX<br>TX → RX<br>GND       ORD         9       26       10         11       24       12         12       25       13         13       1       1         水子不同的通讯方式,用于测试的两个 COM 端口连接器       接方法也不同。         6       RS-232 方式       A         8       RX → TX<br>GND       ORD         9       0       ORD         9       0       ORD         9       0       ORD         9       0       ORD         9       0       ORD         9       0       ORD         13       0       0         14       8       N         15       0       0         16       8       0         17                                                            |   |        |                                                          | 5              |                                                                                     | 1                                                                                                    | 8                                                                                            |        |       |      |
| 7       GND       20                                                                                                    | 3       连接通讯电缆       7       GND       20         7       GND       21         8       DATA-       21         9       22       10         10       23       11         12       25       11         13       1       10         水丁       25       13         水丁       25       13         水丁       25       13         水丁       13       1         水丁       25       13         水丁       13       1         水丁       13       1         水丁       13       1         水丁       13       1         水丁       13       1         水丁       13       1         水丁       13       1         シロ       RS-232 方式       1         ▲       ●       ●         RS-422 方式       1       1         ▲       ●       ●         ●       RS-422 方式       1         ▲       ●       ●         ●       RX-       >         ○       ○       ○         ●                                                                                                    |   |        |                                                          | 6              |                                                                                     | 1                                                                                                    | 9                                                                                            |        |       |      |
| 3       连接通讯电缆       8       DATA-21       11         9       22       10         10       23       11         11       24       12         12       25       13         13       1       1         水于不同的通讯方式,用于测试的两个 COM 端口连接器 A、B       接方法也不同。         • RS-232 方式       A       B         RX       > TX         CND       > GND         • RS-422 方式       A         8       RX + > TX+<br>RX-         7X + > RX+<br>TX+       TX+<br>RX+<br>TX-         6       RS-485 方式                                                                                                    | 3       连接通讯电缆       8       DATA-21       11         9       22       10       23         10       23       11       24         12       25       13       14         12       25       15       15         13       0       0       16       17         14       24       16       16       16       16         15       25       13       0       16       16         16       7       75       13       0       16         17       7       7       13       16       16         18       8       7       7       17       17         19       8       8       17       17       17       17         10       10       10       10       10       10       10       10         10       12       12       12       12       12       12       12       12       12       12       12       12       12       12       12       12       12       12       12       12       12       12       12       12       12       12       12 |   |        |                                                          | 7              | GND                                                                                 | 2                                                                                                    | 0                                                                                            |        |       |      |
| 9       22         10       23         11       24         12       25         13                                                                                                    | 9       22         10       23         11       24         12       25         13       1         水于不同的通讯方式,用于测试的两个 COM 端口连接器<br>接方法也不同。         6       RS-232 方式         A       B         RX       > TX         TX       > RX         GND       > GND         •       RS-422 方式         A       B         RX+       > TX+         TX+       > RX-         GND       > GND         •       RS-485 方式         A       B                                                                                                    |   |        |                                                          | 8              | DATA-                                                                               | 2                                                                                                    | :1                                                                                           |        |       |      |
| 10       23         11       24         12       25         13       1         水于不同的通讯方式,用于测试的两个 COM 端口连接器 A、B         接方法也不同。         • RS-232 方式         A       B         RX       > TX         TX       > RX         GND       > GND         • RS-422 方式       A         A       B         RX+       > TX+         RX-       > TX-         TX+       > RX+         TX+       > RX+         TX+       > RX+         TX+       > RX-         GND       > GND                                                                                                    | 10       23         11       24         12       25         13       1         水于不同的通讯方式,用于测试的两个 COM 端口连接器<br>接方法也不同。         • RS-232 方式 <ul> <li>▲ B<br/>RX → TX<br/>TX → RX<br/>GND → GND</li> </ul> 3 连接通讯电缆              RS-422 方式                 A B<br>RX + → TX+<br>RX- → TX-<br>TX+ → RX+<br>TX+ → RX+<br>TX- → RX-<br>GND → GND                 FRS-485 方式               A B                                                                                                    |   |        |                                                          | 9              |                                                                                     | 2                                                                                                    | 2                                                                                            |        |       |      |
| 11       24         12       25         13       25         13       10         水于不同的通讯方式,用于测试的两个 COM 端口连接器 A、B<br>接方法也不同。         • RS-232 方式                                                                                                    | 11       24         12       25         13       25         13       1         水于不同的通讯方式,用于测试的两个 COM 端口连接器<br>接方法也不同。         • RS-232 方式 <ul> <li>• RS-232 方式</li> <li>• RS-422 方式</li> </ul> 3       连接通讯电缆         • RS-422 方式         • RS-422 方式         • RS-422 方式         • RS-425 方式         • RS-485 方式         • RS-485 方式                                                                                                    |   |        |                                                          | 10             |                                                                                     | 2                                                                                                    | 3                                                                                            |        |       |      |
| 12       25         13       13         水于不同的通讯方式,用于测试的两个 COM 端口连接器 A、B<br>接方法也不同。         ● RS-232 方式         A       B<br>RX → TX<br>TX → RX<br>GND → GND         3       连接通讯电缆         ● RS-422 方式         A       B<br>RX → TX<br>TX → RX<br>GND → GND         ● RS-485 方式                                                                                                    | 12     25       13     小       オナ不同的通讯方式,用于测试的两个 COM 端口连接器<br>接方法也不同。       ● RS-232 方式       ▲     B       RX → TX       TX → RX       GND → GND       ● RS-422 方式       ▲     B       RX → TX+       TX → RX       GND → GND       ● RS-485 方式       ▲       B                                                                                                    |   |        |                                                          | 11             |                                                                                     | 2                                                                                                    | 4                                                                                            |        |       |      |
| 13       対于不同的通讯方式,用于测试的两个 COM 端口连接器 A、B<br>接方法也不同。         ● RS-232 方式                                                                                                    | 13       对于不同的通讯方式,用于测试的两个 COM 端口连接器<br>接方法也不同。         ● RS-232 方式                                                                                                    |   |        |                                                          | 12             |                                                                                     | 2                                                                                                    | 5                                                                                            |        |       |      |
| 3       连接通讯电缆       オテ不同的通讯方式,用于测试的两个 COM 端口连接器 A、B<br>接方法也不同。         • RS-232 方式 <ul> <li>▲ B</li></ul>                                                                                                    | オ子不同的通讯方式,用于测试的两个 COM 端口连接器<br>接方法也不同。         ● RS-232 方式         ▲ B<br>RX → TX<br>TX → RX<br>GND → GND         ● RS-422 方式         ▲ B<br>RX+ → TX+<br>RX- → TX-<br>TX+ → RX+<br>TX-<br>TX+ → RX+<br>TX-<br>TX+ → RX+<br>GND → GND         ● RS-485 方式                                                                                                    |   |        |                                                          | 13             |                                                                                     |                                                                                                    |                                                                                              |        |       |      |
| ABDATA+ $\rightarrow$ DATA- $\rightarrow$ DATA- $\rightarrow$                                                                                                    | $\begin{array}{c c} DATA+ \rightarrow & DATA+ \\ \hline DATA- \rightarrow & DATA- \end{array}$                                                                                                    | 3 | 连接通讯电缆 | 对于不同<br>接方法也不同<br>● RS-232 方<br>● RS-422 方<br>● RS-485 方 | 的。<br>r式<br>T式 | A<br>RX<br>TX<br>GND<br>A<br>RX+<br>RX-<br>TX+<br>TX-<br>GND<br>A<br>DATA+<br>DATA- | $  \overrightarrow{\mathbf{x}}   \rightarrow \rightarrow \rightarrow \rightarrow \rightarrow \rightarrow \rightarrow \rightarrow \rightarrow \rightarrow \rightarrow \rightarrow \rightarrow \rightarrow \rightarrow \rightarrow \rightarrow \rightarrow$ | 時个 CO<br>B<br>TX<br>RX<br>GND<br>B<br>TX+<br>TX-<br>RX+<br>RX-<br>GND<br>B<br>DATA+<br>DATA- | M 端口连接 | 亲器 A、 | B 的连 |

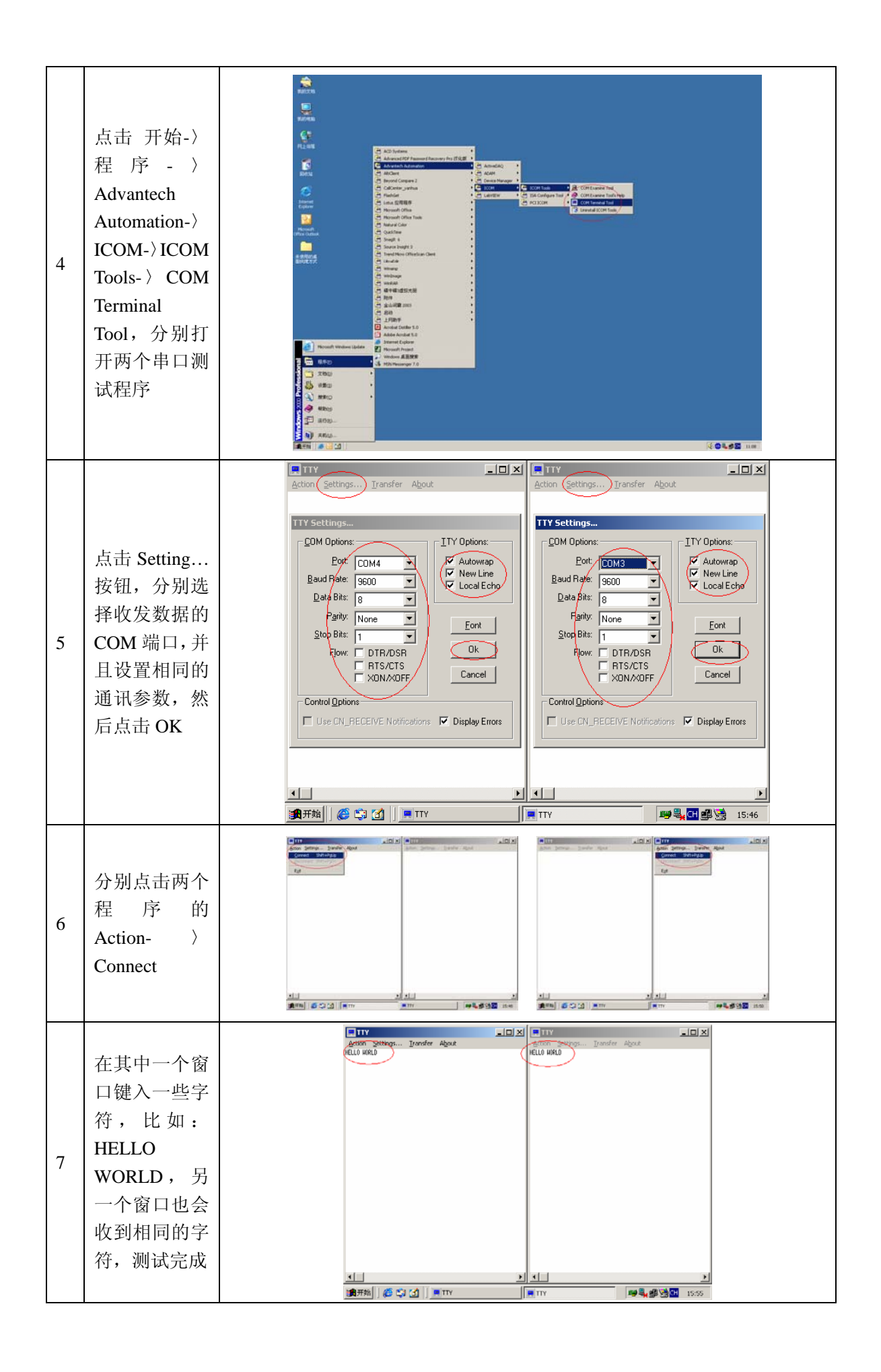

|        | 五、 常见问题和处理方法                                     |
|--------|--------------------------------------------------|
| 1.     | 为什么把板卡插入计算机后,没有提示发现新硬件?                          |
| 1      | 答:请检查计算机的 PCI 插槽是否正常工作。                          |
| 2. ž   | 测试串口时,可以打开串口,但是不能收发数据?                           |
| /<br>1 | 答:请确认使用的通讯方式是 RS-232/422/485 中的哪一种,检查板卡上的跳线设置是否正 |
| 确,材    | 检查连接电缆的接线方式是否正确。                                 |
|        | 六、 寻求电话支持                                        |
| ţ      | 如果有其它问题,请致电研华24小时免费服务热线800-810-8389,我们会提供完善的技    |
| 术支持    | 持。                                               |
|        | 七、  更换和维修流程                                      |
| 1. 如   | 1果您刚刚购买了研华公司的板卡,并且发现有硬件质量问题,可以到购买处作更换处理。         |
| 2. 如   | 口果您在使用板卡一段时间以后,发现有硬件质量问题;或者由于使用不当,造成板卡硬          |
| 件损却    | 坏,可以将板卡寄到研华公司维修部作维修处理。请按以下地址寄送板卡,并在信件中描          |
| 述板     | 卡损坏的现象,以及留下您的联系方式。                               |
| 由      | 邓编: 100085                                       |
| Ĩ      | 通信地址:北京市海淀区上地信息产业基地六街七号 研华公司维修部(收)               |
| Ę      | 电话: 010-62984346-6703                            |